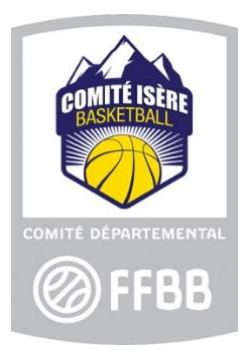

## **TUTORIEL RENOUVELLEMENT D'UNE LICENCE**

Renouvellement de licence : personne titulaire d'une licence la saison précédente et renouvelant sa licence pour la même association.

Rechercher ses licenciés : Le club identifie dans FBI (licences – gestion des licences) les licenciés à qui il souhaite proposer le renouvellement de leur licence.

## Vous pouvez :

- cocher la case en-tête de colonne : les 20 premières personnes affichées sur la page seront sélectionnées

- ne rien cocher : cela sélectionnera toutes les personnes listées sur toutes les pages

- indiquer dans le champ « nom » le nom d'une personne.

Une fois votre sélection réalisée, cliquez sur le bouton **« Pré-inscrire les licenciés** sélectionnés » en bas de la page, puis confirmez votre choix par « oui ».

Vous serez alors dirigé vers la plateforme de gestion des pré-inscriptions.

Vérifiez alors si l'adresse mail renseignée dans FBI est toujours valable. Elle peut être modifiée si besoin.

Cochez la case « surclassement » s'il y a lieu.

En cas d'oubli, le ou la licencié(e) ne pourra pas télécharger le document de surclassement.

Pour les associations sportives ayant une équipe engagée en Championnat de France ou en Pré-Nationale, cliquez sur la **« chartre d'engagement »** afin que vos joueureuse-s puissent télécharger et signer le document.

Si vous avez fait le choix de paiement **Hello Asso**, vous avez la possibilité d'indiquer le tarif demandé.

Il ne reste plus qu'à valider et à cliquer sur "oui" pour confirmer l'envoi du courriel aux licencié-e-s avec le lien hypertexte.

Lien YouTube : envoi d'un lien de pré-inscription pour le renouvellement de licence